1

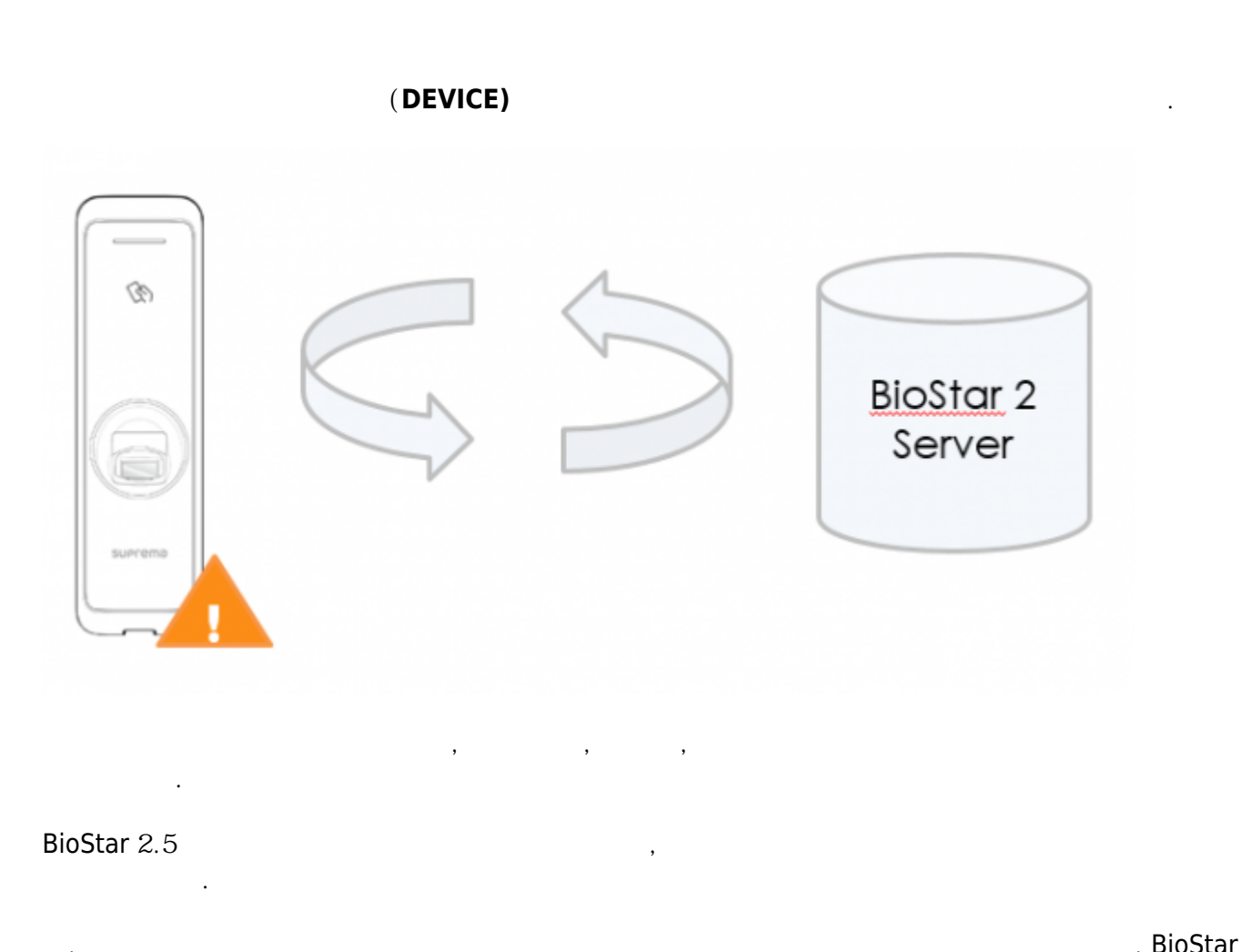

| ,   |     |  | , biostai |
|-----|-----|--|-----------|
| 2.5 | 가 가 |  |           |

- 2. (Setting)
- 3. (SERVER)

2/2

| BioStar       | itar 2 🕲 Setting () About (?) Help |            |      |             |          |
|---------------|------------------------------------|------------|------|-------------|----------|
| DASH<br>BOARD | Setting                            |            |      |             |          |
| A<br>User     |                                    |            |      |             |          |
| DEVICE        | 8,                                 | 63         |      |             | <b>₩</b> |
| DOOR          | ACCOUNT                            | PREFERENCE | CARD | CARD FORMAT | SERVER   |
| DOOR          | ACCOUNT                            | PREFERENCE | CARD | CARD FORMAT | SERVER   |

## 4. Synchronization)

## (User/Device Management) > (All Devcies)

## (Authomatic User

| r/Device Management                                                                             |             |   |
|-------------------------------------------------------------------------------------------------|-------------|---|
| <ul> <li>Automatic User<br/>Synchronization</li> <li>Fingerprint<br/>Template Format</li> </ul> | All Devices | * |
|                                                                                                 | Not Used    |   |
|                                                                                                 | All Devices |   |
| - Enrollment Davice                                                                             |             |   |

## 5. (**Apply**)

From: http://kb.supremainc.com/knowledge/ -

Permanent link: http://kb.supremainc.com/knowledge/doku.php?id=ko:how\_to\_synchronize\_devices\_with\_the\_server

Last update: 2018/07/11 12:59